# 리얼플러스 보고서 조회

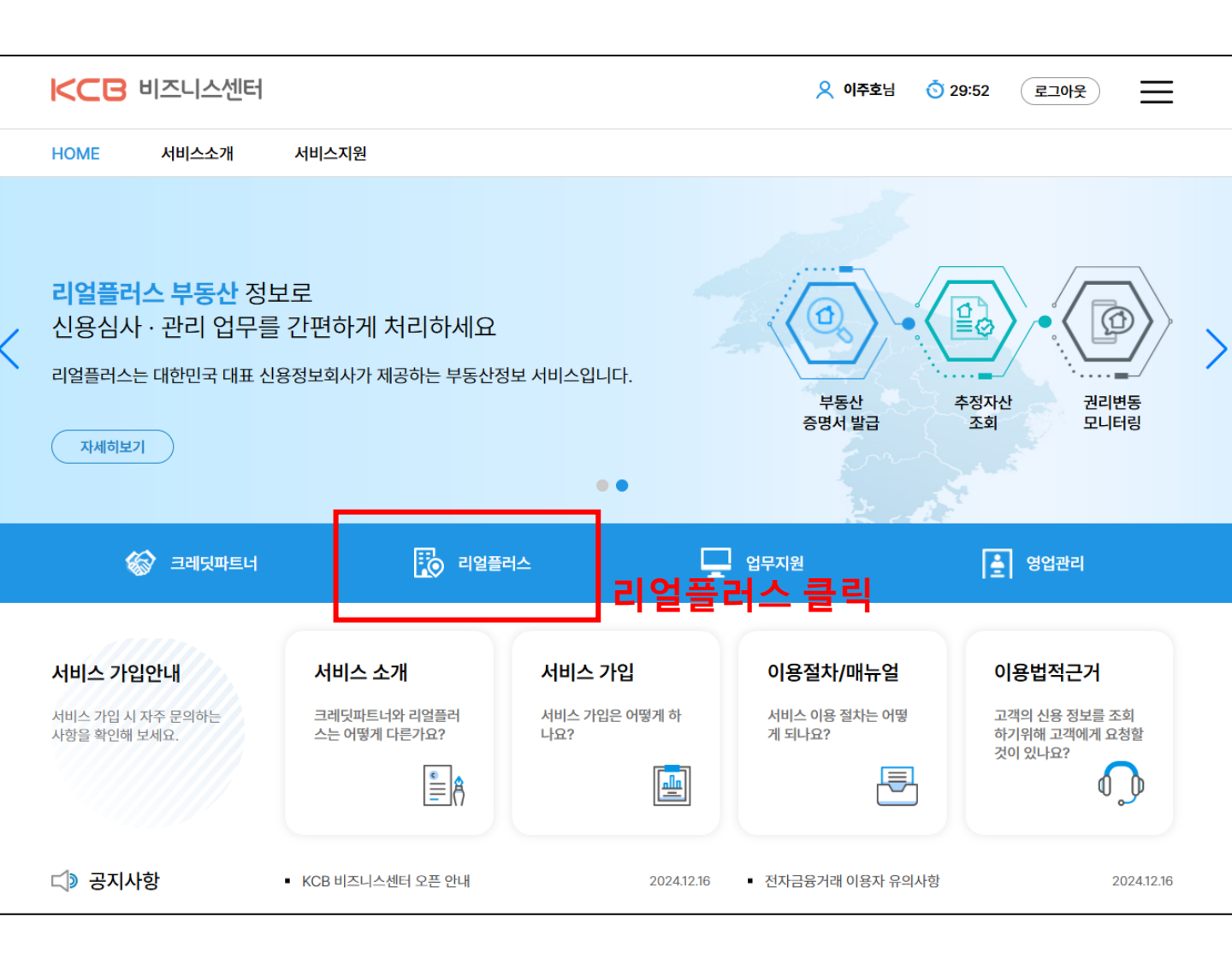

| KCB 리얼   | CB 리얼플러스   크레딧파트너   업무지원 |                |               |                               |      |       |  |       |       |  |
|----------|--------------------------|----------------|---------------|-------------------------------|------|-------|--|-------|-------|--|
| 증명서발급    | 소유정보확인                   | 등기변동관리<br>수 으  | 정부회           | 화이 큭린                         |      |       |  |       |       |  |
| 증명서발급    | 신                        | 신청 * 발급을 신청하신  | 후 결과 메뉴에서 확   | 에 드는 모든 데이 안해주세요.             |      |       |  |       |       |  |
| 단건발급     |                          | 검색구분           | ● 통합검색        | ○ 고유번호 ○ 지번검색 ○ 도로명검색         |      |       |  |       |       |  |
| 신청<br>결과 |                          | 상세             | 부동산구분<br>주소 * | 전체 🗸 📄 등기실시간검색                |      |       |  |       |       |  |
| 신청       |                          | 증명서(공부)종류      | ✔ 전체 🗸        | 등기부등본 ✔ 건물/토지대장 ✔ 지적도 ✔ 토지이용계 | 획    |       |  |       |       |  |
| 결과       |                          |                |               | 신청                            | 1    |       |  |       |       |  |
|          | 결                        | <u></u> 결과: 0건 |               |                               |      |       |  | 선택 발급 | 전체 발급 |  |
|          |                          |                | 번호            | 지번주소                          |      | 도로명주소 |  | 문서종류  | 발급    |  |
|          |                          |                |               | 검색해 구                         | ·세요. |       |  |       |       |  |

# 1. 단건조회에서 선택 2. 조회동의는 사전통보 선택 3. 조회목적은 채권관리 선택 4. 매칭방식은 KCBID 또는 기타 선택하여 원하는 방식으로 조회 가능 5. 기타 방식 선택 시 "성명+생년월일+성별+출생등록지" 또는 "성명+생년월일+성별+핸드폰번호" 방식 추천

| KCB 리얼플러스   | 크레딧파트너 업 | 무지원 |               |            |       |      | 义 이주호님 | ा 29:59 | 로그아웃 |     | =        |
|-------------|----------|-----|---------------|------------|-------|------|--------|---------|------|-----|----------|
| 증명서발급 소유정보획 | 인 등기변동관리 |     |               |            |       |      |        |         |      |     |          |
| 소유정보확인      | 단건조회     |     |               |            |       |      |        |         |      |     |          |
| 단건조회        | 조회동의 *   | 선택  |               | <b>v</b> a | 조회목적* | 선택   |        |         |      | ~   |          |
| 대량조회        | 매칭방식 *   |     | <b>기</b> 타 선택 | ~          |       |      |        |         |      |     |          |
| 신청<br>결과    | 조회대상자 *  |     |               |            |       |      |        |         |      |     |          |
|             |          |     |               | 조회         |       |      |        |         |      |     |          |
|             | 결과: 건    |     |               |            |       |      |        | 등기부등본   | ~    | 선택발 | <b>a</b> |
|             |          |     |               |            |       |      | -      |         |      | 증명서 | I        |
|             | 민호 고     | 유민호 | 시민주소          | 노토영주소      | . 2   | 소유시군 | 72     | 소유기준일자  |      | 대장  | 통기       |
|             |          |     |               |            |       |      |        |         |      |     |          |
|             |          |     |               | 검색해 주세     | 요.    |      |        |         |      |     |          |

## 정보입력 후 조회를 누르면 결과가 출력됩니다.

| 단건조회     |            |           |                                                 |                      |       |      |      |        |   |    |    |
|----------|------------|-----------|-------------------------------------------------|----------------------|-------|------|------|--------|---|----|----|
| 조회동의 *   | 선택         | ų         |                                                 | ~                    | 조회목적* | 선택   |      |        |   |    | ~  |
| 매칭방식 *   | $\bigcirc$ | KCBID 이가타 | 선택                                              | ~                    |       |      |      |        |   |    |    |
| 21-11-24 |            |           | 선택<br>성명+생년월일+성별+<br>성명+생년월일+성별+<br>성명+생년월일+성별+ | 출생등록지<br>휴대폰번호<br>주소 |       |      |      | 571454 |   | AE | ш  |
| 결과: 건    |            |           | 성명+생년월일+성멸+<br>외국인등록번호                          | e-mail               |       |      |      | 등기부등본  | ~ | 신택 | 빌급 |
| Ша       | 고오버츠       | 지버즈       |                                                 |                      | 5.4   | лолы | u -u | 사이기즈이다 |   | 증명 | 병서 |
|          | 포표현호       | 시민구       | -12                                             | 77.9-                | F-72  | 꼬ㅠ시군 | TE   | 오뉴지군철작 |   | 대장 | 등기 |

검색해 주세요.

### 단건조회

| 조회동의 *  | 사전통보                                |                                                | ✓ 조회!                          | 목적* 채권                          | 년관리<br>· |
|---------|-------------------------------------|------------------------------------------------|--------------------------------|---------------------------------|----------|
| 매칭방식 *  | 신용정보 조회 유의사                         | 5                                              |                                |                                 |          |
|         |                                     |                                                |                                |                                 |          |
| 조회대상자 * | 조회대상<br>조회보고서 개인보고<br>조히 돋이 사저토보    | И                                              |                                |                                 |          |
|         | 조회 목적 채권관리                          |                                                |                                |                                 |          |
| 결과: 건   | 신용정보조회로 알게 된 정보<br>처벌 받을 수 있습니다.    | 를 허용된 업무목적 이외의 목적으로 활용                         | 용 또는 제3자에게 유출                  | 하는 행위는 관련 법령에 대                 | 파라       |
| 번호      | 조회대상자가 본 조회에 대한<br>주민번호를 제외한, 매칭을 통 | 이력을 확인할 수 있으니 조회요청한 대<br>한 조회방식은 고유한 식별정보가 아니기 | 상자가 맞는지 다시 한번<br>기 때문에 요청한 대상자 | 선 확인하시기 바랍니다.<br>의 정보가 아닐 수 있습니 | 다. : 소   |
|         |                                     | ক্র                                            | 취소                             |                                 |          |
|         |                                     |                                                |                                |                                 |          |
|         |                                     |                                                | 검색해 주세요.                       |                                 |          |

### 피조회자의 정보가 바르게 입력되었으면 위의 팝업이 나옵니다. 위의 팝업에서 **피조회자가 일치하는지 확인** 후 조회버튼 누르면 결과 확인 가능합니다.

| 단건3                                   | 2회     |                  |             |          |               |          |              |              |          |                        |            |            |      |
|---------------------------------------|--------|------------------|-------------|----------|---------------|----------|--------------|--------------|----------|------------------------|------------|------------|------|
| 조회                                    | 동의 *   |                  | 사전통보        |          |               |          | ✓ 조회목적• 채권관리 |              |          |                        |            |            | ~    |
| 매칭                                    | 방식 *   |                  |             |          |               |          |              |              |          |                        |            |            |      |
| 장영 · 외국인은 불가 19571113 	 • 외국인은 불가 0 0 |        |                  |             |          |               |          |              |              |          |                        | ) 여자       |            |      |
| 소의                                    | 대상사 *  |                  | 01042174888 |          |               |          |              |              |          |                        |            |            |      |
|                                       |        |                  |             |          |               |          | 조회           |              |          |                        |            |            |      |
| 결과: 2                                 | 건      |                  |             |          |               |          |              |              |          |                        | 등기부등본      | ! <b>`</b> | 선택발급 |
|                                       | ulat   |                  |             |          |               |          |              |              |          |                        |            |            | 증명서  |
|                                       | 민오     | 고유먼오             |             | 시민수      | 7 <b>2</b>    |          | 노로명주소        | 1            | 소유시문     | 구문                     | 소유기준일사     | 대장         | 등기   |
|                                       | 1      | 11500-<br>104627 | 서울특별시       |          |               | 서울특별시    |              |              | 1/1      | 건물                     | 2005.01.03 | 발급         | 발급   |
|                                       | 2      | 11500-<br>50777  | 서울특별서       | 4        |               | 서울특별시    |              |              | 1/1      | 건물                     | 2002.10.28 | 발급         | 발급   |
| * 소유정                                 | 보는 리얼플 | 러스가 부동           | 난 증명서와 신용정  | 정보를 매칭하여 | 구성한 부동산 데이터 셋 | 에서 확인한 추 | 정 결과이므로, 현   | 대 시점에 보유한 부동 | 산 전체를 의미 | 비하지않을 수 있 <del>(</del> | 습니다.       |            |      |

\* 또 따라도는 데일을 다르게 부승한 승규가 한승규도를 해당하여 부승한 부승한 데이터 첫해지 먹인한 부승 올라이므로, 한세 지입에 또 따한 부승한 현재 증빙이 필요한 경우에는 증명서를 확인하시기 바랍니다.